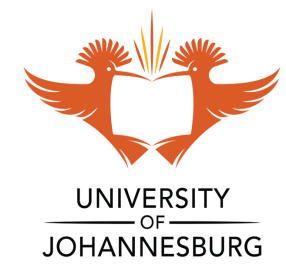

# **HOW TO GUIDE**

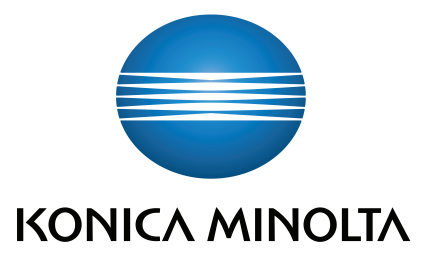

### How to Access the device:

Login with your ID or swipe your card

If you are authenticating using your ID number. Click in the white block to enter your **ID** 

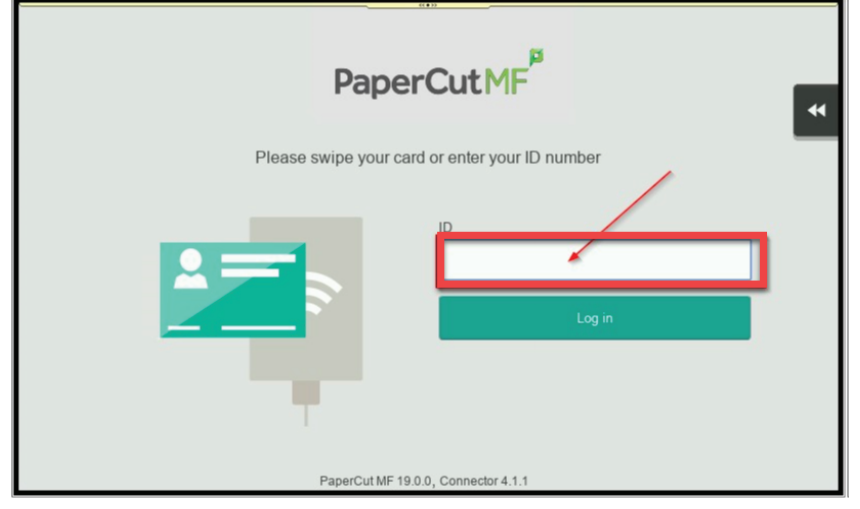

Put in your **ID** and press **OK** 

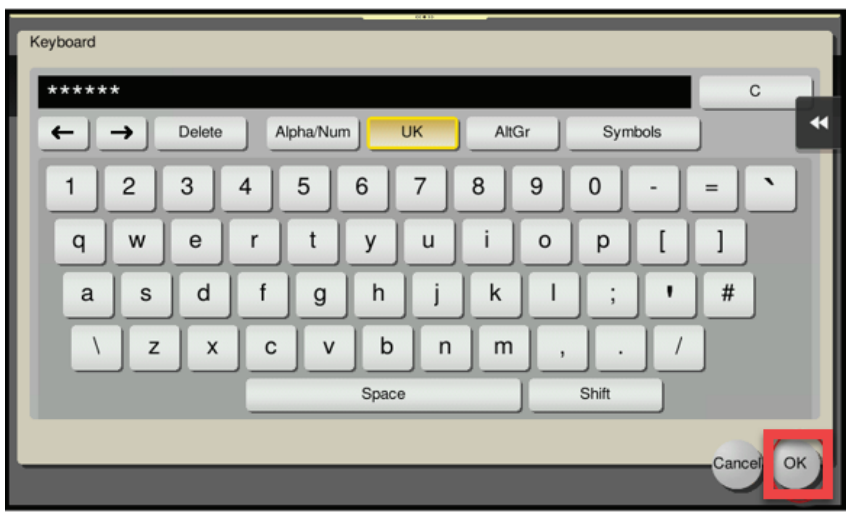

#### It will take you back to the PaperCut Screen Click on **LOGIN**

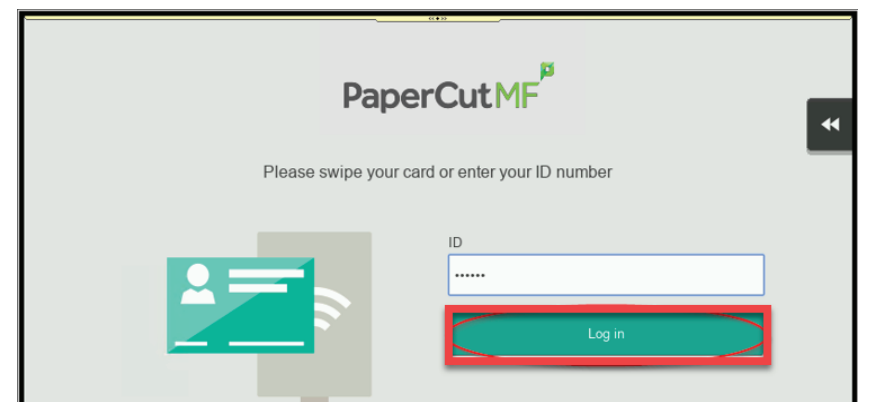

## How to Copy:

Login with your **ID** or **swipe your card** Click on **Device Functions** 

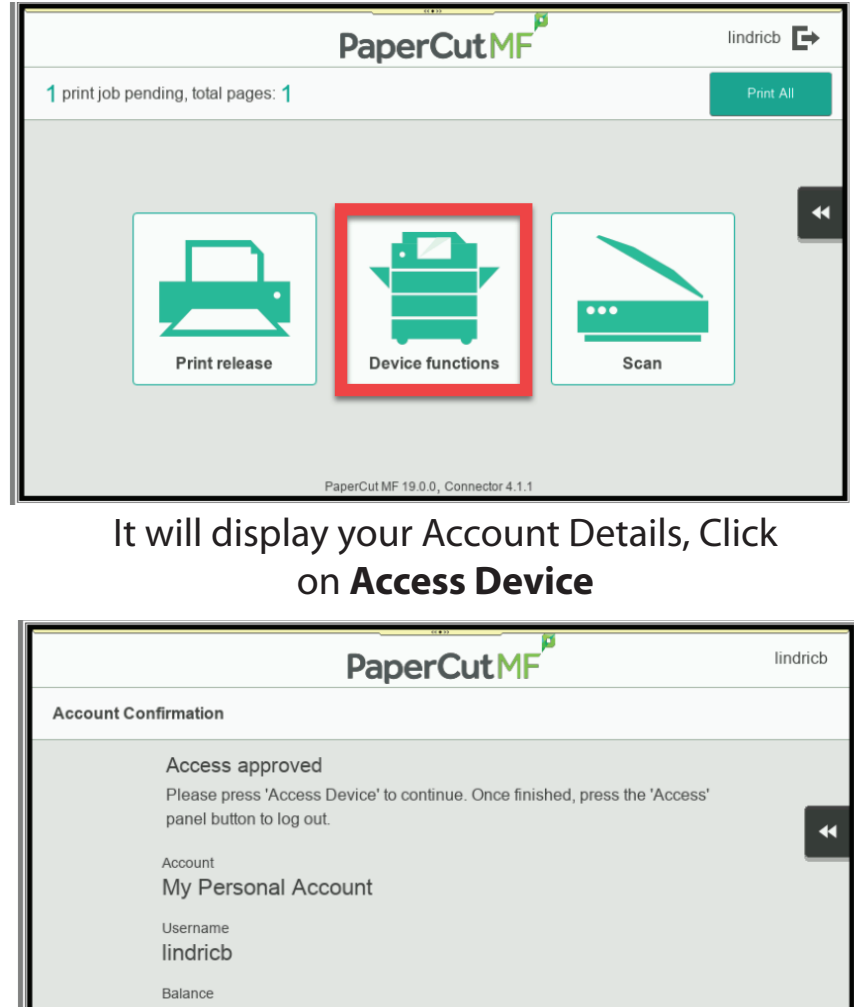

Balance R 519.74 Access Device

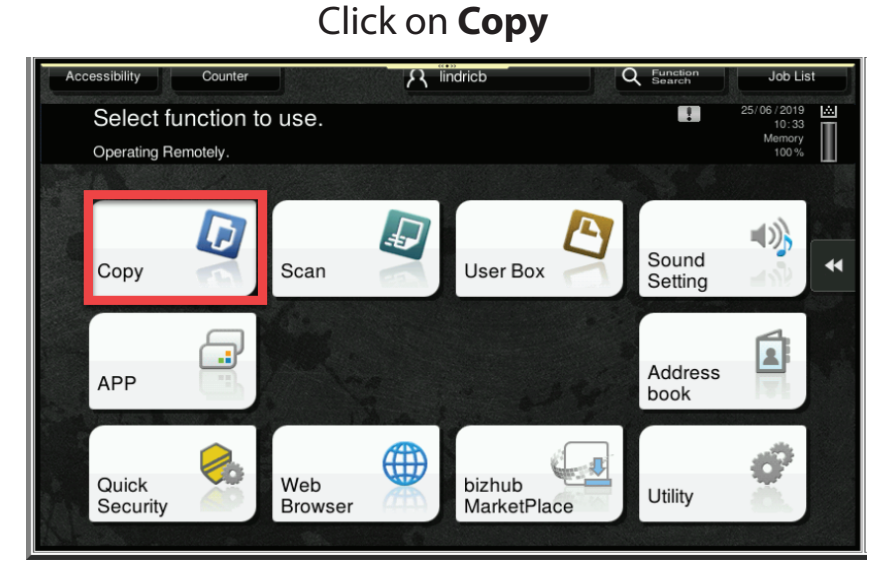

PaperCut MF 19.0.0, Connector 4.1.1

#### If you are authenticating using your card Place your card on the **SWIPE CARD HERE** sticker

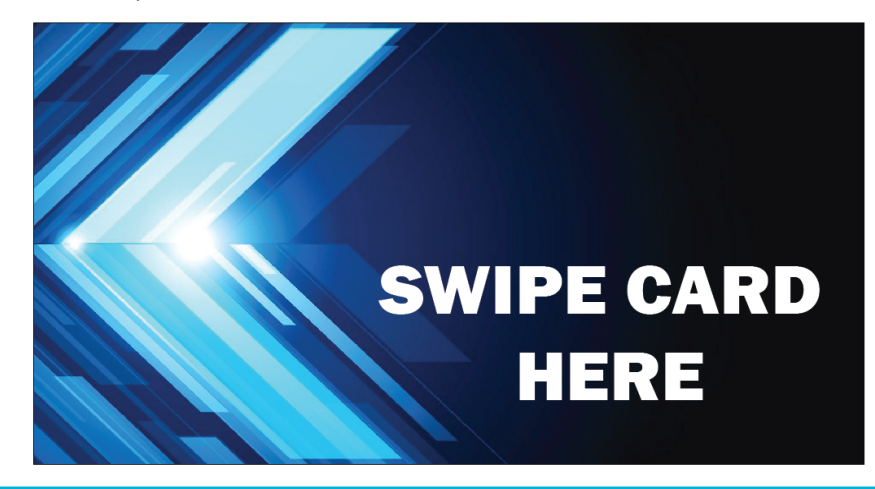

Click on **No of Sets** to change the Quantity of copies required and at the bottom you can adjust the copy settings, then press the **Start Button** 

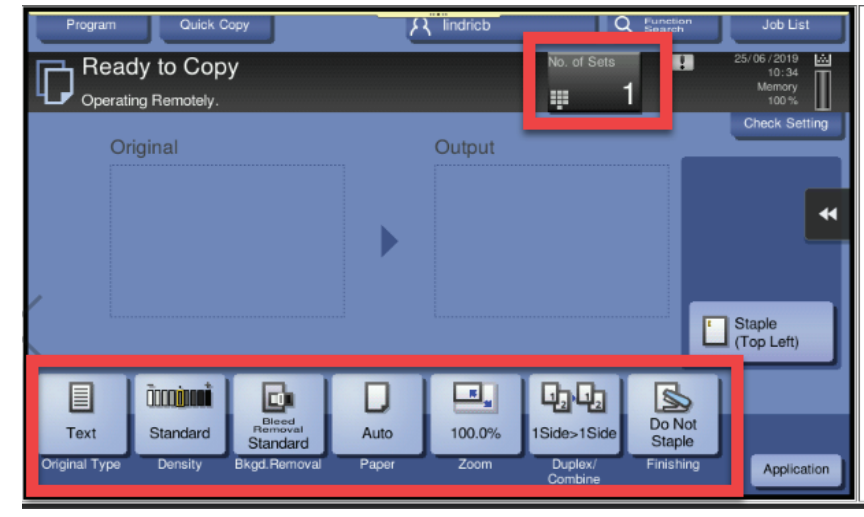